## **Getting Started with Fee/Lunch Payments Online**

1) Login to Skyward Family Access from the school website

| Parents         | Staff                         |                             |
|-----------------|-------------------------------|-----------------------------|
| Skyward         | 🥋 Skyward Gradebook           |                             |
| Canvas - Parent | 🥋 Skyward Employee            | ŚЌŸWARD°                    |
|                 | Canvas                        | BROWN COUNTY SCHOOLS        |
|                 | Gmail                         | Student Database LIVE       |
|                 | 😓 Indiana Learning Connectior |                             |
|                 | 👔 Staff Information Center    | Login ID:                   |
|                 | 🕞 Applitrak - Admin           | Password: ••••••            |
|                 | 🦻 Applitrak - Job Listings    | Sign In                     |
|                 | Services Absences             | Forgot your Login/Password? |
|                 |                               | 05.17.02.00.11              |
|                 | QUICI                         | Login Area: All Areas       |

2) Select either the Food Service or Fee Management tab from the Family Access screen

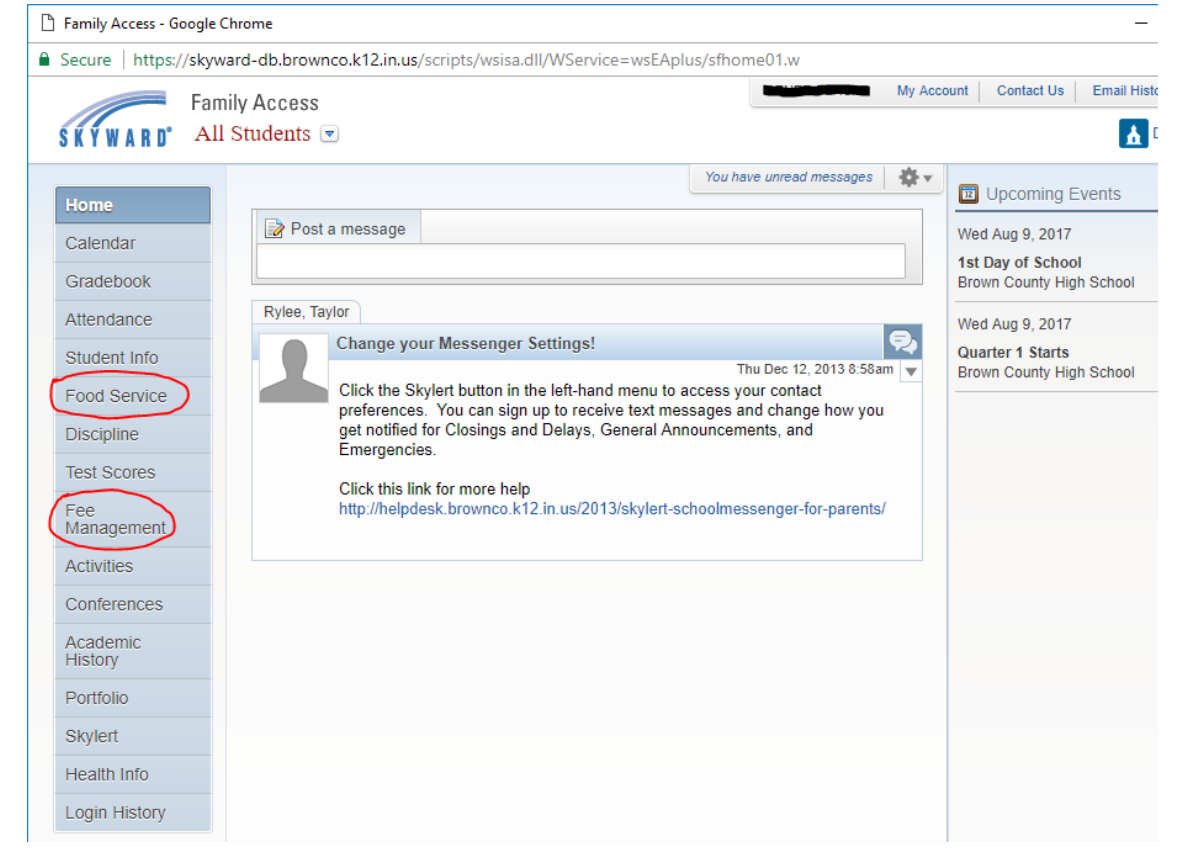

3) Choose Make a Payment from the screen

## SKYWARD° All Students 💌

| Food Service   |                                                                           |                      |           |                        |                   |                |               |     |
|----------------|---------------------------------------------------------------------------|----------------------|-----------|------------------------|-------------------|----------------|---------------|-----|
| Calendar       | Curr                                                                      | ent Account Bala     | nce       | Today's Lunch Mer      | าน                | Lu             | inch Calen    | dar |
| Gradebook      | Lunch Type: Normal No lunch menu details are available for the current da |                      |           |                        | ate.              |                |               |     |
| Attendance     |                                                                           | Lunch Type: Normal   |           |                        |                   |                |               |     |
| Student Info   | (Brown County High School) View Totals (Make a Payment)                   |                      |           |                        |                   |                |               |     |
| Food Service   | There                                                                     | e are no payment r   | ecords f  | or this student.       |                   |                |               |     |
| Discipline     |                                                                           | (Brown County F      | ligh Sch  | ool)   Make a Paymer   | nt                |                |               |     |
| Test Scores    | There                                                                     | e are no payment r   | ecords f  | or this student.       |                   |                |               |     |
| Eas Management |                                                                           |                      |           |                        |                   |                |               |     |
| Home           |                                                                           |                      |           |                        |                   |                |               |     |
| Calendar       | Unpaid Balance                                                            |                      |           |                        |                   |                |               |     |
| Gradebook      | (Brown County High School): 102.20<br>(Brown County High School): 177.64  |                      |           |                        |                   |                |               |     |
| Attendance     | (B                                                                        | rown County High Sch | nool) Vie | w Fees   View Paymen   | ts   View T       | otals   Mai    | ke a Paymen   | t   |
| Student Info   | School<br>Year                                                            | Due Date             | Fee De    | scription              | Amount<br>Charged | Amount<br>Paid | Amount<br>Due | Rem |
| Food Service   | 2018                                                                      | Fri May 25, 2018     | Student   | Handbook               | 5.00              | 0.00           | 5.00          |     |
| Discipline     | 2018                                                                      | Fri May 25, 2018     | English   | 9 Intensive            | 12.98             | 0.00           | 12.98         |     |
| Test Scores    | 2018                                                                      | Fri May 25, 2018     | English   | 9 Intensive            | 12.98             | 0.00           | 12.98         |     |
| Fee Menowament | 2018                                                                      | Fri May 25, 2018     | Geogra    | phy & History of World | 13.28             | 0.00           | 13.28         |     |
| ree wanagement | 2018                                                                      | Fri May 25, 2018     | Geogra    | phy & History of World | 13.28             | 0.00           | 13.28         |     |
| Activities     | 2018                                                                      | Fri May 25, 2018     | Spanish   | 11                     | 8.30              | 0.00           | 8.30          |     |
| Conferences    | 2018                                                                      | Fri May 25, 2018     | Spanish   | 11                     | 8.30              | 0.00           | 8.30          |     |

4) Login to e-Funds for schools using the credentials you have created. If this is your first time on eFunds and you have not created an account, click Register Here. View the Registration Guide for details. You will need to create an account and then add your student to your account with their ID number and last name. (Find your students' ID number on the Student Info tab in Skyward Family Access, underneath the student's photo.)

| Login     |                                    |                    |
|-----------|------------------------------------|--------------------|
| Username: |                                    | New Users          |
| Password: | •••••                              | Register Here      |
| Login     | Forgot Username<br>Forgot Password | Registration Guide |
|           | Forgot Password                    |                    |

5) Once you have your account created and you are logged in, choose Make a Payment from the main screen

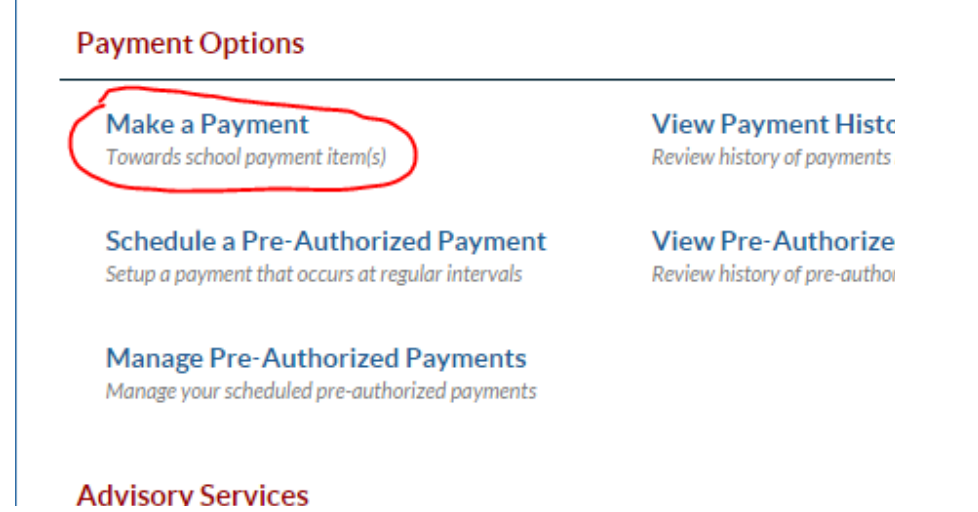

6) Choose your payment option or add your payment options if you haven't already set them up. You can add a Credit/Debit card or a checking account. Convenience fees differ for each option.\*

| Manage Pay                                                                  | ment Inform                                                     | nation                                                               |                                                                                           |
|-----------------------------------------------------------------------------|-----------------------------------------------------------------|----------------------------------------------------------------------|-------------------------------------------------------------------------------------------|
| Existing Account                                                            | t(s) New Ch                                                     | ecking Account                                                       | New Credit / Debit Card                                                                   |
| <ul> <li>Payment fro</li> <li>To use your</li> <li>Click here if</li> </ul> | om your checking a<br>existing checking a<br>you have a debit c | account is the lowes<br>account information<br>ard, or you have a cl | et cost payment option available t<br>n, click here.<br>hecking account and your financia |
| Manage Pre                                                                  | ferred Funding                                                  | g Sources                                                            |                                                                                           |
| Payments                                                                    | Account                                                         |                                                                      |                                                                                           |
| ۲                                                                           | Checking                                                        |                                                                      | ******123 (123123123)                                                                     |
| Save                                                                        |                                                                 |                                                                      |                                                                                           |

7) Click the Add button beside the fees you would like to pay. To make a partial payment for a fee, change the amount in the box. Add money to the Meal Account by changing the amount in the box. Click Continue

| Englisht / Interiorite              | 2010/00/20 \$12.70 | 12.70 2017-07-51     |   |
|-------------------------------------|--------------------|----------------------|---|
| English 9 Intensive                 | 2018-05-25 \$12.98 | 12.98 2017-07-31 Add |   |
| Geography & History of World        | 2018-05-25 \$13.28 | 13.28 2017-07-31 Add |   |
| Geography & History of World        | 2018-05-25 \$13.28 | 13.28 2017-07-31 Add |   |
| Spanish I                           | 2018-05-25 \$8.30  | 8.30 2017-07-31 Add  |   |
| Spanish I                           | 2018-05-25 \$8.30  | 8.30 2017-07-31 Add  |   |
| Brown County High School            |                    |                      |   |
|                                     |                    |                      |   |
| Meal Account                        | \$10.00 2017-07-31 | Added                | - |
| Payments for 2017-07-31             |                    |                      |   |
| Payment Item Name                   | Pay For            | Amount               |   |
| Student Handbook (Student Handbook) | Rylee              | \$5.00 Remove        |   |
| Meal Account                        | Rylee              | \$10.00 Remove       |   |
| Convenience Fee(s)                  |                    | \$1.00               |   |
| Total for 2017-07-31:               |                    | \$16.00              |   |
|                                     |                    |                      |   |

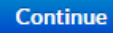

## 8) Review your payment and click Submit

| Confirm your choices |          |                 |          |                 |           |
|----------------------|----------|-----------------|----------|-----------------|-----------|
| Payment Method       | Checking | Account Number: | *****123 | Routing Number: | 123123123 |

| This payment will debit your checking account within 2 business days |         |  |  |  |
|----------------------------------------------------------------------|---------|--|--|--|
| Meal Account                                                         | \$10.00 |  |  |  |
| Student Handbook (Student Handbook)                                  | \$5.00  |  |  |  |
| Convenience Fee                                                      | \$1.00  |  |  |  |
|                                                                      |         |  |  |  |
| Total for 2017-07-31:                                                | \$16.00 |  |  |  |

Please review the convenience fees associated with each payment. To process your payment, you must agree to pay the convenience fees listed above.

- I have reviewed, and confirm that I accept the above listed convenience fee(s).
- I decline paying all fees and want to cancel this payment.

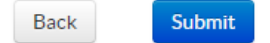

\* As of 8/2/2017, fees for credit/debit card payments made through the parent account are a flat fee of \$2.65 for each payment up to \$100 and an additional \$2.65 for every (up to) \$100 after. Fees for checking account payments are a flat fee of \$1.00 no matter the amount of the payment. Credit/debit card payments made in-person at the school are charged a 3.2% transaction fee in lieu of the flat fees. All fees are subject to change.